■マイページ 領収書発行手順

| マイペーシ                     | n<br>/                  | 前回ログイン日時:20   | 24年02,               | 月28日 | 11:46                |
|---------------------------|-------------------------|---------------|----------------------|------|----------------------|
| お気に                       | <b>λ</b> ΰ              |               |                      |      |                      |
| お気に                       | しりリストを見る                |               |                      |      |                      |
| 購入履                       | 歴 (注文番号別)               |               |                      |      |                      |
| お届け                       | *先別に切り替え                |               |                      |      |                      |
| 表示期間                      | ῗ: 2024 ❤ 年 3 ❤ 月~ 2024 | ▶ 年 4 ▶ 月 表示  |                      |      |                      |
| 1件~1                      | 牛(全1件) 1/1ページ           |               |                      |      |                      |
|                           | 注文日時 注文番号/評価コ           | メント           | 商品名                  |      |                      |
| 2024/0                    | 3/28 12:06:26 10140000  | TN-62J リサイクル  |                      |      |                      |
|                           | コメントを書く                 | ①注文番号をクリック    |                      |      |                      |
| アドレ                       | ス帳                      |               |                      |      |                      |
|                           |                         |               |                      |      |                      |
| ・アドレ                      | ノス帳の確認・編集               |               |                      |      |                      |
|                           |                         |               |                      |      |                      |
|                           |                         |               |                      |      |                      |
| - 前のペ                     | _< <sup>∞</sup> ∧ 〒ス    |               |                      |      |                      |
| HUU                       | J. VK Q                 | 注文へ進む         |                      |      |                      |
|                           | ※購入時と商品情報               | Bが異なる場合がございます | •                    |      |                      |
|                           | 次のページ                   | ジでご確認ください。    |                      |      |                      |
| ご注文                       | 情報                      |               |                      |      |                      |
| ご注文日時 2024/03/28 12:06:26 |                         |               |                      |      |                      |
| ご注文番                      | 弓 10140000              |               |                      |      |                      |
|                           | 由交                      |               |                      |      |                      |
| 画像                        | 品名                      |               | 価格                   | 数量   | /小言十                 |
| 764 12-1                  | TN-62J リサイクル            |               | 3,760円               | 1    | 3,760円               |
| for the                   |                         |               |                      |      | -,, 3                |
| 6                         | DR-60J リサイクル            |               | <mark>4,880</mark> 円 | 1    | <mark>4,880円</mark>  |
|                           |                         |               |                      |      |                      |
|                           |                         | ·             | 商                    | 品合計  | <mark>8,64</mark> 0円 |
|                           |                         |               |                      | 送料   | 0円                   |

②【発行する】をクリック 手数料 合計金額 ※電子書類は商品の発送後に発行できるようになります。 電子領収書 🖌 発行する

※領収書の閲覧期限は発行から30日間です。

別途

8,640円

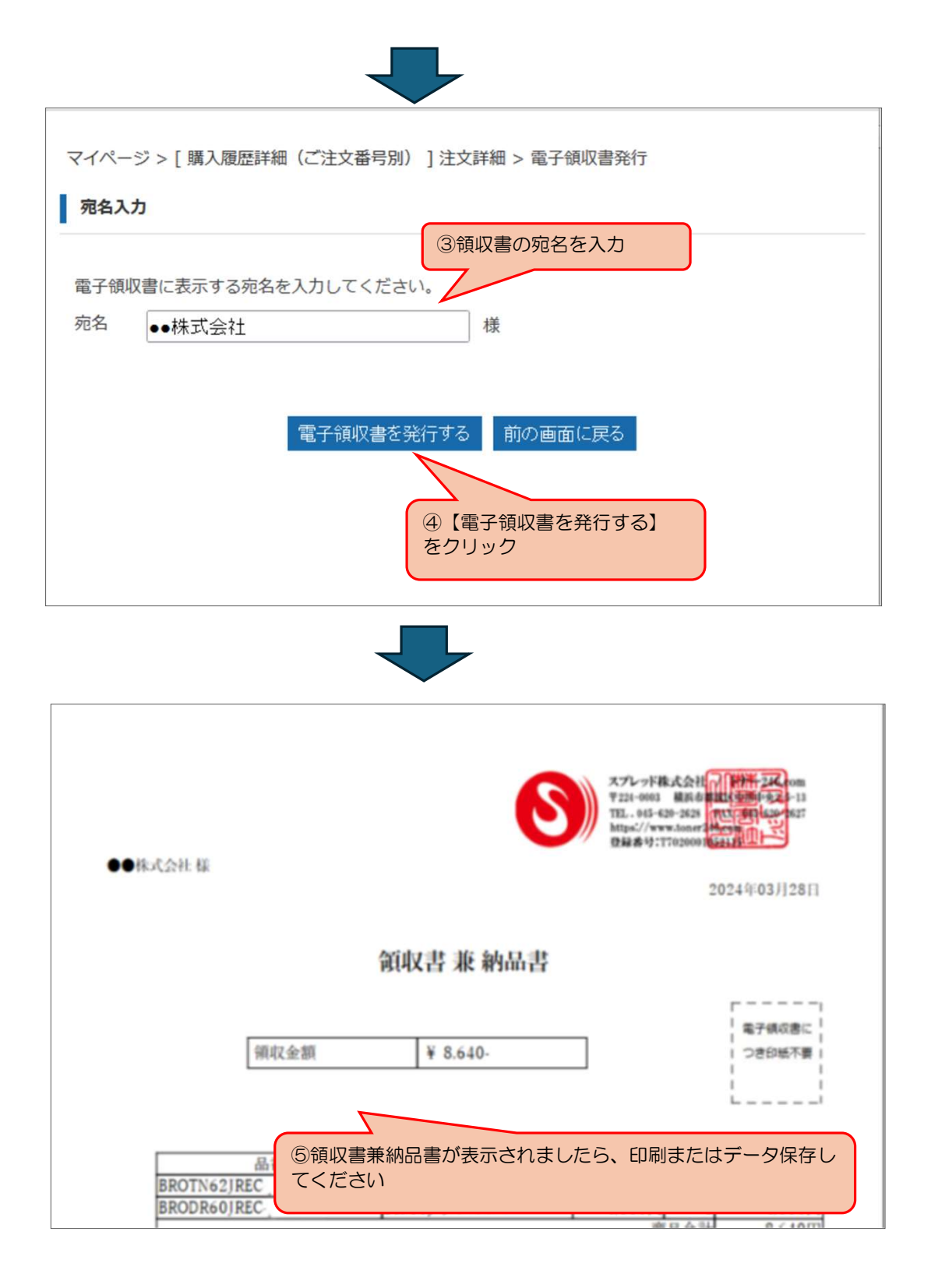